## Sommaire

| Objectif                                 | 2 |
|------------------------------------------|---|
| Prérequis                                | 2 |
| Installer le nouveau VPN d'établissement | 2 |
| Lancer le VPN                            | 5 |
| Arrêter la connexion VPN                 | 7 |

## **Objectif**

Présenter l'installation et la configuration du VPN d'établissement (version 2011)

### **Prérequis**

Etre connecté à internet.

## Installer le nouveau VPN d'établissement

#### Se connecter à http://nomadisme.grenet.fr/

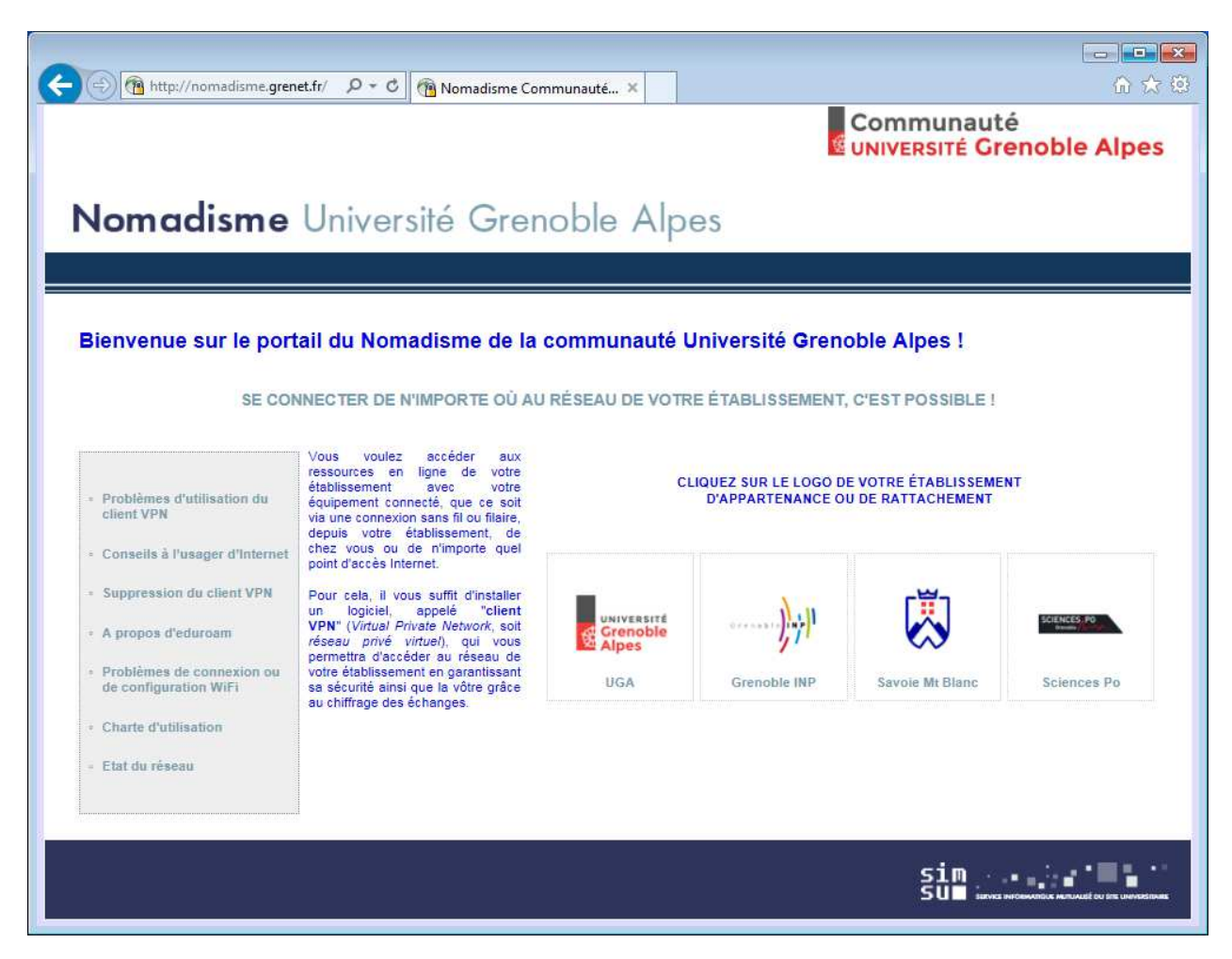

#### Choisir Grenoble INP

Et identifiez-vous dans la fenêtre suivante.

Choisissez Etudiants de Grenoble INP ou Personnels de Grenoble INP et saisissez vos identifiant habituels.

| Installation du client VPN                                                                             |  |  |  |  |
|----------------------------------------------------------------------------------------------------|--|--|--|--|
| Vous reconnaissez avoir pris connaissance et accepté la charte ci-dessus d'utilisation du service VPN. |  |  |  |  |
| Les champs de saisie de l'identifiant et du mot de passe ci-dessous<br>sont sécurisés.                 |  |  |  |  |
| Veuillez sélectionner votre profil puis<br>saisir vos identifiant et mot de passe                      |  |  |  |  |
| Profil Personnels de Grenoble INP 🔽                                                                    |  |  |  |  |
| Identifiant                                                                                            |  |  |  |  |
| Mot de passe                                                                                           |  |  |  |  |
| Installation                                                                                           |  |  |  |  |
|                                                                                                    |  |  |  |  |
| Bienvenue aux personnels de Grenoble INP                                                               |  |  |  |  |

Continuer

#### Continuer

Annuler

| AnyConnect Secure Mobility Client                 |                                                                                                    |  |  |  |
|---------------------------------------------------|----------------------------------------------------------------------------------------------------|--|--|--|
| WebLaunch ✓ Platform ✓ - Platform Detection       | Using ActiveX for Installation<br>Please look at the top of your browser for the information<br>bar: |  |  |  |
| - ActiveX  - Java Detection  - Java               | Install ActiveX Control<br>What's the Risk?<br>Information Bar Help                                  |  |  |  |
| <ul> <li>Download</li> <li>- Connected</li> </ul> | If you are prompted to Retry or Cancel, select Cancel.<br>Continuing in <b>14</b> seconds [skip].    |  |  |  |
|                                                   | Help Download                                                                                        |  |  |  |

#### Installer les contrôles Active X

Ce site Web souhaite installer le module complémentaire suivant : « AnyConnect Secure Mobility Client » publié par « Cisco Systems, Inc. ».
Quel est le risque encouru ?
Installer

#### Installer le module Cisco

Suivez la procédure d'installation, jusqu'à l'écran suivant.

| AnyConnect Secure Mobility Client                                                                                                    |                                                                                                    |  |  |  |  |
|----------------------------------------------------------------------------------------------------|----------------------------------------------------------------------------------------------------|--|--|--|--|
| <ul> <li>WebLaunch</li> <li>Platform<br/>Detection</li> <li>ActiveX</li> <li>Java Detection</li> <li>Java</li> <li>Download</li> <li>Connected</li> </ul> | Connection Established<br>The Cisco AnyConnect Secure Mobility Client has<br>successfully connected.<br>The connection can be controlled from the tray icon,<br>circled in the image below:<br>10:21 A |  |  |  |  |
|                                                                                                    | Help Download                                                                                                    |  |  |  |  |

Vous êtes connecté automatiquement.

## Lancer le VPN

Activez le logiciel Cisco any connect en cliquant sur l'icône ci-dessous de votre menu démarrer.

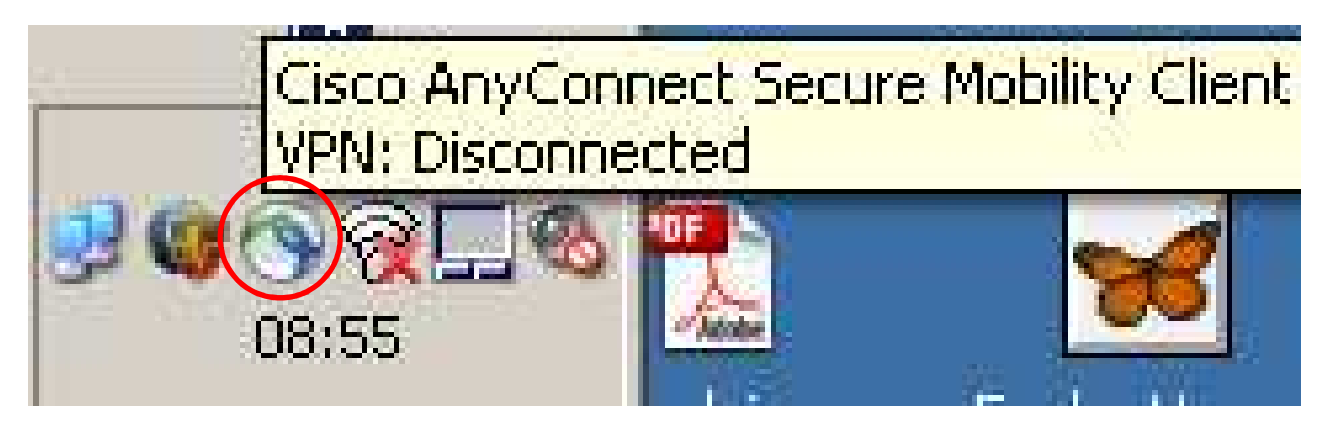

Ou via le menu démarrer :

| 🛄 VMware   | Pop do MySplippe 271                                                                    | Pan da MySaliaan 271 |  |  |
|------------|-----------------------------------------------------------------------------------------|----------------------|--|--|
| 🛅 Cisco    | 🕨 🖬 Cisco AnyConnect Secure Mobility Client 🔸 🚳 Cisco AnyConnect Secure Mobility Client |                      |  |  |
| 👼 HeidiSOL |                                                                                         | -                    |  |  |

La fenêtre ci-dessous apparait.

| cisco Secure M | onnect<br>Iobility Client |         |
|----------------|---------------------------|---------|
| vpn.grenet.fr  | nect.                     | Connect |
| Adv            | vanced                    |         |

Vérifier que le serveur VPN est tel que ci-dessus « vpn.grenet.fr ».

Puis cliquer sur **Connect**.

Saisir vos identifiants et mot de passe après avoir sélectionné votre groupe.

#### Si vous êtes Personnel

#### Si vous êtes étudiant

| Cisco AnyConnect   vpn.grenet.fr |                       | C | Cisco AnyConnect   v | pn.grenet.fr          | × |
|----------------------------------|-----------------------|---|----------------------|-----------------------|---|
|                                  |                       |   |                      |                       |   |
|                                  |                       |   |                      |                       |   |
| Group:                           | Personnels_INP        |   | Group:               | Etudiants_INP         | • |
| Username:                        | votre_identifiant_ici |   | Username:            | votre_identifiant_ici |   |
| Password:                        | ****                  |   | Password:            | ***                   |   |
|                                  |                       |   |                      |                       |   |
|                                  | OK Cancel             |   |                      | OK Cancel             |   |

Quand vous obtenez ceci, c'est que vous êtes correctement reconnu et que vos accès sont possibles.

| Cisco AnyConnect |                                          |   |  |  |
|------------------|------------------------------------------|---|--|--|
|                  | Bienvenue aux personnels de Grenoble INP | 1 |  |  |
|                  |                                          |   |  |  |
|                  |                                          |   |  |  |
|                  |                                          |   |  |  |
|                  |                                          |   |  |  |
|                  | • • • • • • • • • • • • • • • • • • •    |   |  |  |
|                  | Accept                                   | 1 |  |  |
|                  | Accept                                   | J |  |  |

Cliquer sur Accept pour finaliser.

L'icône du VPN s'affichera comme suit durant toute la durée de la connexion. Le cadenas signifie que le tunnel VPN est actif.

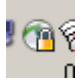

## Arrêter la connexion VPN

Cliquer sur l'icône du VPN

Dans la fenêtre suivante, cliquer sur Disconnect.

| CISCO Secure M | onnect<br>Iobility Clie | nt<br>.fr. |  |  |  |
|----------------|-------------------------|------------|--|--|--|
| vpn1.grenet.fr |                         | Disconnect |  |  |  |
| Advanced       |                         |            |  |  |  |

Eteindre votre connexion WiFi